# 802.11n 속도 문제 해결

# 목차

<u>소개</u> <u>사전 요구 사항</u> <u>요구 사항</u> <u>사용되는 구성 요소</u> <u>표기 규칙</u> <u>배경 정보</u> <u>11n 속도에 대한 컨트롤러 트러블슈팅</u> <u>iPerf를 통한 처리량 계산 방법</u> <u>신호에서 광고되는 기능</u> <u>관련 정보</u>

# <u>소개</u>

이 문서에서는 무선 처리량 문제를 해결할 때 고려해야 할 일반적인 문제를 다룹니다.이 문서에서 는 유사한 테스트 환경에서 Cisco 1252 AP와 비교하여 다양한 벤더 802.11n 액세스 포인트(AP)를 포함하는 무선 네트워크의 성능 및 처리량을 측정하는 툴을 사용합니다.

# <u>사전 요구 사항</u>

## <u>요구 사항</u>

Cisco에서는 다음과 같은 요구 사항을 충족하는 것이 좋습니다.

- iPerf와 같은 툴 및 OmniPeek 및 Cisco Spectrum Analysis와 같은 네트워크 분석
- 802.11n 지원 1140, 1250, 3500 및 1260 Series AP

## <u>사용되는 구성 요소</u>

이 문서의 정보는 다음 소프트웨어 및 하드웨어 버전을 기반으로 합니다.

- 소프트웨어 버전 6.0.182을 실행하는 WS-SVC-WiSM 컨트롤러
- AIR-LAP1142-A-K9 AP

### <u>표기 규칙</u>

문서 규칙에 대한 자세한 내용은 <u>Cisco 기술 팁 표기 규칙을 참고하십시오.</u>

## <u>배경 정보</u>

802.11n은 AP의 프레임 어그리게이션에 대한 여러 변경 사항으로 인해 탄생했습니다.A-MPDU 및 A-MSDU.

- 블록 ACK 크기
- MCS 및 채널 본딩
- MIMO
- 5GHz를 2.4GHz 이상 사용:5GHz에서 채널 본딩을 인증하는 Wi-Fi도 언급함

## <u>11n 속도에 대한 컨트롤러 트러블슈팅</u>

다음 단계를 완료하십시오.

 컨트롤러에서 802.11n 지원이 활성화되었는지 확인합니다. (WiSM-slot3-2) > show 802.11a 802.11a Network..... Enabled 11nSupport..... Enabled 802.11a Low Band..... Enabled 802.11a Mid Band..... Enabled 802.11a High Band..... Enabled 802.11a Operational Rates 802.11a 6M Rate..... Mandatory 802.11a 9M Rate..... Supported 802.11a 12M Rate..... Disabled 802.11a 18M Rate..... Supported 802.11a 24M Rate..... Mandatory 802.11a 36M Rate..... Supported 802.11a 48M Rate..... Supported 802.11a 54M Rate..... Supported 802.11n MCS Settings: MCS 0..... Supported MCS 1..... Supported MCS 2..... Supported MCS 3..... Supported MCS 4..... Supported MCS 5..... Supported

2. N율은 두 가지 방법으로 달성됩니다.채널 본딩을 사용하지 않고도 MCS(Modulation Coding Scheme) 7까지 속도를 높일 수 있습니다.MCS 속도가 7보다 크고 최대 15인 경우 채널 결합 을 활성화해야 합니다.컨트롤러에서 다음 show 명령을 사용하여 채널 본딩이 활성화되었는지 확인할 수 있습니다.

| (WiSM-slot3-2) >show advanced 802.11a channel |
|-----------------------------------------------|
| Automatic Channel Assignment                  |
| Channel Assignment Mode AUTO                  |
| Channel Update Interval 600 seconds [startup] |
| Anchor time (Hour of the day) 0               |
| Channel Update Contribution SNI.              |
| Channel Assignment Leader                     |
| Last Run 371 seconds ago                      |
| DCA Sensitivity Level STARTUP (5 dB)          |
| DCA 802.11n Channel Width 40 MHz              |
| Channel Energy Levels                         |
| Minimum unknown                               |
| Average unknown                               |
| Maximum unknown                               |
| Channel Dwell Times                           |
| Minimum unknown                               |
| Average unknown                               |
| Maximum unknown                               |
| 802.11a 5 GHz Auto-RF Channel List            |

#### 3. 다음 명령을 사용하여 AP당 채널 너비를 구성할 수도 있습니다. (WiSM-slot2-2) >config 802.11a disable AP0022.9090.8e97 (WiSM-slot2-2) >config 802.11a chan\_width AP0022.9090.8e97 40 Set 802.11a channel width to 40 on AP AP0022.9090.8e97

### 4. 가드 간격 및 해당 MCS 속도는 802.11n 클라이언트에 표시되는 데이터 속도를 결정하는 데 도움이 됩니다.다음은 이 컨피그레이션을 확인하는 명령입니다.

(WiSM-slot3-2) > show 802.11a 802.11a Network..... Enabled 11nSupport..... Enabled 802.11a Low Band..... Enabled 802.11a Mid Band..... Enabled 802.11a High Band..... Enabled 802.11a Operational Rates 802.11a 6M Rate..... Mandatory 802.11a 9M Rate..... Supported 802.11a 12M Rate..... Disabled 802.11a 18M Rate..... Supported 802.11a 24M Rate..... Mandatory 802.11a 36M Rate..... Supported 802.11a 48M Rate..... Supported 802.11a 54M Rate..... Supported 802.11n MCS Settings: MCS 0..... Supported MCS 1..... Supported MCS 2..... Supported MCS 3..... Supported MCS 4..... Supported MCS 5..... Supported MCS 6..... Supported MCS 7..... Supported MCS 8..... Supported MCS 9..... Supported MCS 10..... Supported MCS 11..... Supported MCS 12..... Supported MCS 13..... Supported MCS 14..... Supported MCS 15..... Supported 802.11n Status: A-MPDU Tx: Priority 0..... Enabled Priority 1..... Disabled Priority 2..... Disabled Priority 3..... Disabled Priority 4..... Disabled Priority 5..... Disabled Priority 6..... Disabled Priority 7..... Disabled Beacon Interval..... 100 CF Pollable mandatory..... Disabled CF Poll Request mandatory..... Disabled --More-- or (q)uit CFP Period..... 4 CFP Maximum Duration..... 60 Default Channel..... 36 Default Tx Power Level..... 1 DTPC Status..... Enabled Fragmentation Threshold..... 2346

| Pico-Cell Status Disabled                   |
|---------------------------------------------|
| Pico-Cell-V2 Status Disabled                |
| TI Threshold50                              |
| Traffic Stream Metrics Status Disabled      |
| Expedited BW Request Status Disabled        |
| World Mode Enabled                          |
| EDCA profile type default-wmm               |
| Voice MAC optimization status Disabled      |
| Call Admission Control (CAC) configuration  |
| Voice AC - Admission control (ACM) Enabled  |
| Voice max RF bandwidth                      |
| Voice reserved roaming bandwidth 6          |
| Voice load-based CAC mode Enabled           |
| Voice tspec inactivity timeout Disabled     |
| Video AC - Admission control (ACM) Disabled |
| Voice Stream-Size                           |
| Voice Max-Streams 2                         |
| Video max RF bandwidth Infinite             |
| Video reserved roaming bandwidth 0          |
|                                             |

A-MPDU 패킷 집계를 확인합니다.최선의 노력을 위해 다음 명령을 통해 QoS 레벨을 활성화 합니다.config 802.11a 11n지원 a-mpdu tx priority 0 enableconfig 802.11b 11n지원 a-mpdu tx priority 0 enable

5. A 라디오의 안테나 세 개를 모두 사용해야 합니다.안테나가 동일한 모델인지 확인합니다.

6. 클라이언트 연결을 위해 구성된 WLAN에서 WMM을 허용하거나 요구해야 하며, AES 또는 개 방형 암호화만 사용해야 합니다.이 명령은 다음 명령 출력을 사용하여 확인할 수 있습니다. (WiSM-slot2-2) >show wlan 1

| WLAN Identifier                      | 1                    |
|--------------------------------------|----------------------|
| Profile Name                         | wlab5WISMip22        |
| Network Name (SSID)                  | wlab5WISMip22        |
| Status                               | Enabled              |
| MAC Filtering                        | Disabled             |
| Broadcast SSID                       | Enabled              |
| AAA Policy Override                  | Disabled             |
| Network Admission Control            |                      |
| NAC-State D:                         | isabled              |
| Quarantine VLAN 0                    |                      |
| Number of Active Clients             | 0                    |
| Exclusionlist Timeout                | 60 seconds           |
| Session Timeout                      | 1800 seconds         |
| CHD per WLAN                         | Enabled              |
| Webauth DHCP exclusion               | Disabled             |
| Interface                            | management           |
| WLAN ACL                             | unconfigured         |
| DHCP Server                          | Default              |
| DHCP Address Assignment Required     | Disabled             |
| Quality of Service                   | Silver (best effort) |
| WMM                                  | Allowed              |
| CCX - AironetIe Support              | Enabled              |
| CCX - Gratuitous ProbeResponse (GPR) | Disabled             |
| CCX - Diagnostics Channel Capability | Disabled             |
| Dot11-Phone Mode (7920)              | Disabled             |
| Wired Protocol                       | None                 |
| IPv6 Support                         | Disabled             |
| Peer-to-Peer Blocking Action         | Disabled             |
| Radio Policy                         | All                  |
| DTIM period for 802.11a radio        | 1                    |
| DTIM period for 802.11b radio        | 1                    |
| Radius Servers                       |                      |
| Authentication Glo                   | obal Servers         |
| Accounting Dis                       | sabled               |
| Local EAP Authentication             | Disabled             |
| Security                             |                      |

802.11 Authentication:..... Open System Static WEP Keys..... Disabled 802.1X..... Disabled Wi-Fi Protected Access (WPA/WPA2)..... Enabled WPA (SSN IE)..... Disabled WPA2 (RSN IE)..... Enabled TKIP Cipher..... Disabled AES Cipher..... Enabled Auth Key Management 802.1x.... Enabled PSK..... Disabled CCKM..... Disabled FT(802.11r).... Disabled FT-PSK(802.11r).... Disabled FT Reassociation Timeout..... 20 FT Over-The-Air mode..... Enabled FT Over-The-Ds mode..... Enabled CKIP ..... Disabled IP Security..... Disabled IP Security Passthru..... Disabled Web Based Authentication..... Disabled Web-Passthrough..... Disabled Conditional Web Redirect..... Disabled Splash-Page Web Redirect..... Disabled Auto Anchor..... Disabled H-REAP Local Switching..... Enabled H-REAP Learn IP Address..... Enabled Infrastructure MFP protection..... Enabled (Global Infrastructure MFP Disabled) Client MFP..... Optional Tkip MIC Countermeasure Hold-down Timer..... 60 Call Snooping..... Disabled Band Select..... Enabled Load Balancing..... Enabled

7. 안테나 다양성:어떤 이유로든 안테나 2개만 사용하는 경우 송신기/수신기 포트에 안테나 A와 B를 사용해야 합니다.

### 클라이언트 측:

- 무선 카드를 제어하는 데 사용되는 서 플리 컨 트가 무선 카드에 서 플리 컨 트의 판매자와 일 치시키는 것이 좋습니다.
- 클라이언트 드라이버:무선 카드에서 최신 클라이언트 드라이버가 실행 중인지 확인해야 합니다.
- 3. 무선 어댑터 공급업체에 문의하십시오.
- 4. 11n 인증 어댑터를 사용하여 11n 데이터 속도를 달성해야 합니다.

### Wi-Fi 인증 제품:

http://www.wi-fi.org/certified\_products.php

### 성능 향상 방법:

- Channel utilization(채널 사용률) 네트워크 분석기는 프레임을 송수신하는 데 소요되는 시간 의 백분율로 채널 사용률을 보고합니다.이렇게 하면 액세스 포인트와 거리가 떨어져 있는 잠 재적인 속도 차이를 측정할 수 있습니다.이는 예를 들어, 1Mbps의 속도로 전송이 완전히 사용 되고 있는 채널이 100% 활용률에서 0.94Mbps로 작동하는 경우를 모니터링하고 확인하는 데 도움이 됩니다.
- 2. 무선에 사용되는 물리적 매체도 성능을 좌우합니다.802.11b를 통해 802.11g 또는 802.11a를

사용하면 802.11b보다 처리량이 훨씬 높고, 802.11b보다 30Mbps까지 높은 처리량을 얻을 수 있습니다. 이 경우 6mpbs 무선 용량이 모든 연결된 스테이션으로 나누어집니다.

- Cell Sizes(셀 크기) 클라이언트가 가능한 한 AP에 가깝게 있도록 셀 크기를 축소하는 것이 좋습니다.이렇게 하면 클라이언트가 AP에 연결할 수 있는 데이터 속도가 향상됩니다.이를 위 해서는 AP의 전력 수준을 가장 낮은 수준으로 낮추어야 합니다.
- 4. 셀 크기를 줄이면 공동 채널 간섭도 감소합니다.RRM을 사용하는 경우 AP는 구축별로 동적으 로 채널을 선택해야 합니다.그러나 동적 채널 할당을 구현하는 경우, 동일한 채널 바로 옆에 고 전력 레벨의 AP가 2개 없는지 확인합니다.
- 5. 또한 보호는 처리량 적중을 유발합니다.

iPerf를 통한 처리량 계산 방법

<u>Iperf 설치 팁</u>

Chariot를 소유하지 않은 고객이나 테스터에게는 Iperf를 대신 사용할 수 있습니다 .http://www.macalester.edu/crash/software/pc/iperf/kperf\_setup.exe에서 확인할 수 <u>있습니다</u>.

<u>TCP 처리량 측정</u>

서버 측에서 이 명령을 실행합니다.

Iperf -s -w 256k 클라이언트 측에서 이 명령을 실행합니다.

Iperf -c -P 6 -w 256k -r -t 60

| Server<br>TCP wi                                                 | listening on T<br>ndow size: 256                                                                           | CP port 5001<br>KByte                                                                               |                                                                                                    |                                                                                        |                                      |                                      |
|------------------------------------------------------------------|----------------------------------------------------------------------------------------------------|----------------------------------------------------------------------------------------------------|----------------------------------------------------------------------------------------------------|----------------------------------------------------------------------------------------|--------------------------------------|--------------------------------------|
| Client<br>TCP wi                                                 | connecting to :<br>ndow size: 256                                                                          | 10.10.10.10, 1<br>KByte                                                                             | ICP port 5001                                                                                                    |                                                                                        |                                      |                                      |
| [1788]<br>[1820]<br>[1868]<br>[1836]<br>[1804]                   | local 10.10.10<br>local 10.10.10<br>local 10.10.10<br>local 10.10.10<br>local 10.10.10                     | .20 port 1155<br>.20 port 1153<br>.20 port 1150<br>.20 port 1152<br>.20 port 1152<br>.20 port 1154  | connected with<br>connected with<br>connected with<br>connected with<br>connected with                                | 10.10.10.10<br>10.10.10.10<br>10.10.10.10<br>10.10.10.10<br>10.10.10.10<br>10.10.10.10 | port<br>port<br>port<br>port<br>port | 5001<br>5001<br>5001<br>5001<br>5001 |
| [1852]<br>[ID]<br>[1788]<br>[1868]<br>[1820]<br>[1804]<br>[1852] | local 10.10.10<br>Interval<br>0.0-60.1 sec<br>0.0-60.1 sec<br>0.0-60.2 sec<br>0.0-60.1 sec<br>0.0-60.1 sec | .20 port 1151<br>Transfer I<br>124 MBytes<br>123 MBytes<br>110 MBytes<br>84.6 MBytes<br>89.2 MBytes | connected with<br>Bandwidth<br>17.3 Mbits/sec<br>17.1 Mbits/sec<br>15.4 Mbits/sec<br>11.8 Mbits/sec<br>12.4 Mbits/sec | 10.10.10.10                                                                            | port                                 | 5001                                 |
| [1836]<br>[SUM]<br>[1952]<br>[1832]                              | 0.0-60.2 sec<br>0.0-60.2 sec<br>local 10.10.10<br>local 10.10.10                                           | 86.3 MBytes<br>617 MBytes 8<br>.20 port 5001<br>.20 port 5001                                       | 12.0 Mhits/sec<br>36.0 Mbits/sec<br>connected with<br>connected with                                                  | 10.10.10.10<br>10.10.10.10                                                             | port<br>port                         | 2663<br>2664                         |
| [1748]<br>[1732]<br>[1800]<br>[1812]<br>[ 1D]                    | local 10.10.10<br>local 10.10.10<br>local 10.10.10<br>local 10.10.10<br>local 10.10.10                     | .20 port 5001<br>.20 port 5001<br>.20 port 5001<br>.20 port 5001<br>Transfer                        | connected with<br>connected with<br>connected with<br>connected with<br>Bandwidth                                     | 10.10.10.10<br>10.10.10.10<br>10.10.10.10<br>10.10.10.10                               | port<br>port<br>port<br>port         | 2665<br>2666<br>2667<br>2668         |
| [1800]<br>[1812]<br>[1952]<br>[1748]<br>[1732]                   | 0.0-60.0 sec<br>0.0-60.0 sec<br>0.0-60.1 sec<br>0.0-60.1 sec<br>0.0-60.1 sec                               | 114 MBytes<br>117 MBytes<br>89.6 MBytes<br>129 MBytes<br>111 MBytes                                 | 15.9 Mbits/sec<br>16.3 Mbits/sec<br>12.5 Mbits/sec<br>18.1 Mbits/sec<br>15.5 Mbits/sec                                |                                                                                        |                                      |                                      |
| [1832]<br>[SUM]                                                  | 0.0-60.1 sec<br>0.0-60.1 sec                                                                               | 112 MBytes<br>672 MBytes 9                                                                          | 15.6 Mbits/sec<br>73.8 Mbits/sec                                                                                      |                                                                                        |                                      |                                      |

이 이미지의 첫 번째 원 안의 숫자는 업스트림 처리량을 나타내며, 두 번째 원 안의 숫자는 다운스트 림(AP-클라이언트) 처리량을 나타냅니다.

#### <u>UDP 처리량 측정</u>

서버와 클라이언트 측 모두에서 이전 Iperf 애플리케이션을 닫습니다.둘 다 다시 설정해야 하지만 이번에는 UDP 성능 테스트를 위해 설정해야 합니다.

서버 측에서 이 명령을 실행합니다.

Iperf -s -u -1 56k 클라이언트 측에서 이 명령을 실행합니다.

Iperf -c -u -b 50M -1 56k -P 다음은 집계 MAC 서비스 데이터 유닛을 분석하기 위한 Omnunipeek 캡처의 예입니다.

A-MSDU 추적은 하나의 패킷을 보여줍니다.

| CardPeck - [AH50  | 00Packet  | 100]                                     |                                                 |                   |       |                  |        |                |      |                  |                        |                   |
|-------------------|-----------|------------------------------------------|-------------------------------------------------|-------------------|-------|------------------|--------|----------------|------|------------------|------------------------|-------------------|
| 🔮 Ele Est New S   | actue Ser | n <u>d ⊠onios I</u> aak <u>W</u> ikdow . | Help                                            |                   |       |                  |        |                |      |                  |                        | _ 문 즈             |
| 🗋 - 🚳 - 🔛 🌫       | 2 2 5     | 1 🛋 📓 🏘 形 🔡 下                            | 20000000                                        | 106               |       |                  |        |                |      |                  |                        |                   |
| <b>*</b>          |           |                                          |                                                 |                   |       |                  |        |                |      |                  |                        | >                 |
| Capture A         | ÷⇒ [3     | 🖹 🖹 📓 🔛 🔌 😵 -                            | 16 16 16 18 18 18 18 18 18 18 18 18 18 18 18 18 |                   |       |                  |        |                |      |                  |                        |                   |
| 100,000           | Rendet    | Source                                   | Destination                                     | 1053ID            | Rep   | Chancel          | E gnal | Deta Rate      | 376  | Relative Time    | Protocol               | Simony            |
| E Parent          | 1         | 00:14:5E:87:7E:AL                        | 01:12:28:36:19:37                               | 00:16:01:6F:03:52 | Å     | 1                | 1008   | 144.5          | 4350 | 0.000000         | 102.11 A-ESOU          | FD F              |
| Hero-che vi       | 2         | 💵 00:28:29:8c:15:77                      | 10191590196F9U395E                              |                   | 1     | L                | THOSE  | 2 <b>4</b> . U | 16   | 0.000005         | 502.11 Ack             | PU=               |
| والتركيب المتحدين | 4         |                                          |                                                 |                   | 20.43 | <b>21</b> - 1993 | 1000   | 120.45         | 1.45 | ALC: NOT A DRIVE | Market Article Article |                   |
|                   |           |                                          |                                                 |                   |       |                  |        |                |      |                  | Packet/ 2              | Duration (INTER1) |
| Done              |           |                                          |                                                 |                   |       |                  |        |                |      |                  |                        | ag hora           |

- 첫 번째 하위 프레임만 표시됩니다.
- 추가 하위 프레임을 보려면 16진수 덤프를 검사해야 합니다.

## 추가된 A-MSDU 다음 하위 프레임 표시

| 🔆 OuniPeek - [AMSDUPasket.apo - Pasket #1]                                                                                                    |      |
|----------------------------------------------------------------------------------------------------|------|
| 🙍 Ele Er: Yew Cerue Send Yorke Isk Withow Hea                                                                                                    | 뮌즈   |
| 1.00.10 2.00 2.00 |      |
| · · · · · · · · · · · · · · · · · · ·                                                                                                    |      |
| Packet 4 [0] dr 2                                                                                                    |      |
| Le Xo TTP Options                                                                                                    | -    |
| H T and the Lager                                                                                                    |      |
| - Data Inves: (1.00 hytes)                                                                                                    |      |
| <ul> <li>Zatra žytas (Zatřína)/(2200 bytes)</li> <li>Hest Súžířnané Hender</li> </ul>                                                                                                    |      |
| B-T POS - Prane Check Sequence                                                                                                    |      |
|                                                                                                    | Ξ    |
| 1410 C DE DE DE DE DE DE DE DE DE DE DE DE DE                                                                                                    | -    |
| LASSE WE GO TO TO TO TO TO TO TO TO TO TO TO TO TO                                                                                                    |      |
| 15001 SA 18: 43 43 32 84 12 88 45 94 48 P8 48 28 49 10 20 47 99 33 8P 83 01 35 85 35 36 37 2P 20 17 58 50 18 1A 46 38 91 33 34 81 01 36 01 90 38 10 00 38 10 37 39 37 37 37 37 37 37 37 37 37 37 37 37 37                                                                                                    |      |
| 1243: 10 47 67 68 44 00 12 25 35 10 17 10 14 52 57 12 41 04 24 48 57 12 41 04 24 48 50 01 01 00 05 00 45 10 14 20 47 50 40 00 80 05 17 42 01 45 44 52 01 45 44 55 10 14 10 14 10 14 10 14 10 14 14 14 14 14 14 14 14 14 14 14 14 14                                                                                                    |      |
| 1593: AA 70 11 64 08 0F 3F 66 00 67 F4 20 10 24 20 10 24 10 96 00 00 EA 10 92 20 04 12 12 50 40 27 65 55 51 50 CB 52 27 0F AD 97 50 10 10, 0.14F)                                                                                                    | 2    |
| For Help, press F1                                                                                                    | - 10 |

- A-MPDU는 PHY에서 단일 PSDU로 전송되는 여러 MPDU를 포함하는 구조입니다.
- 패킷이 PLCP(Physical layer convergence procedure)의 Data A-MPDU임을 나타냅니다.

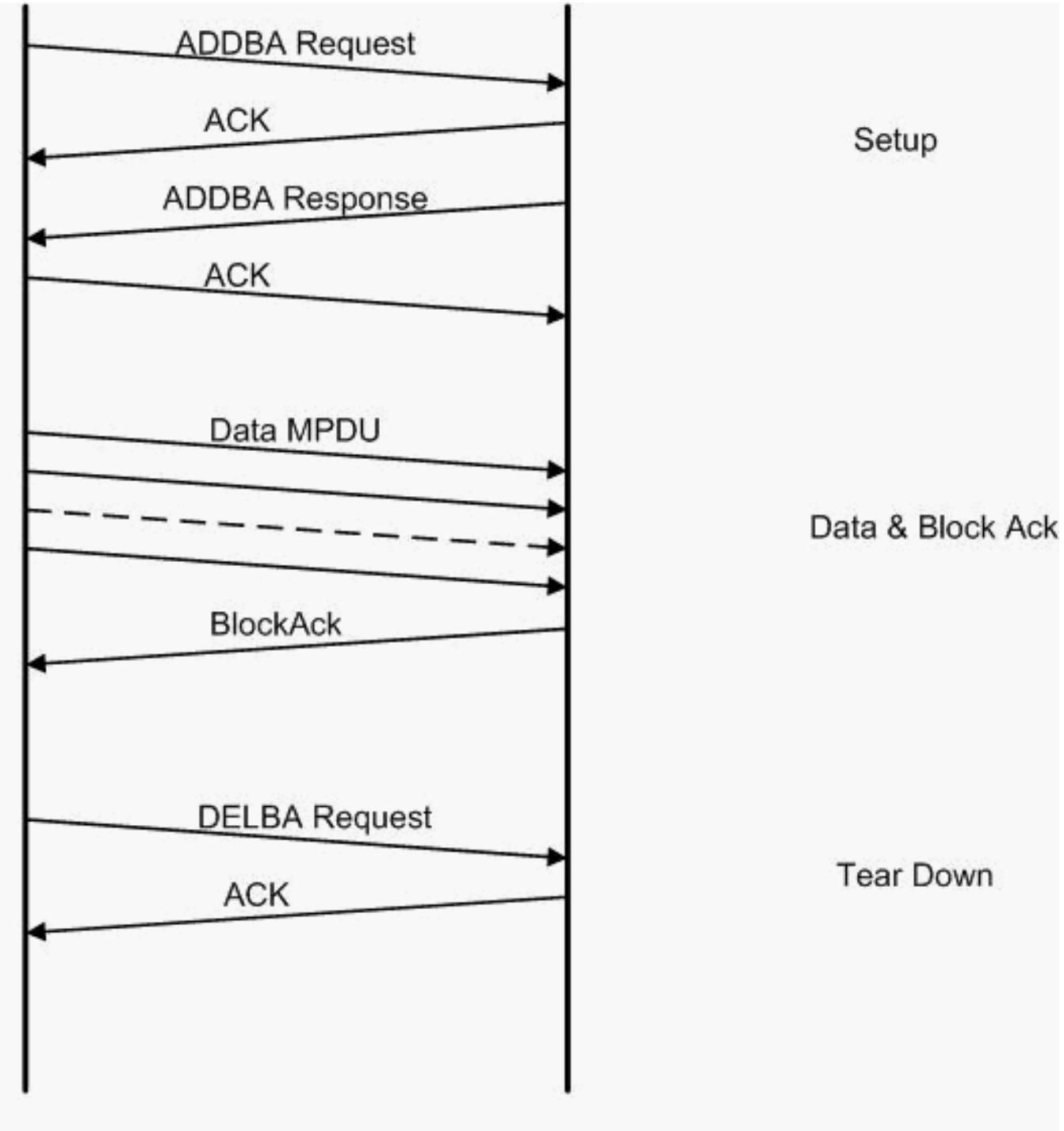

Originator

Recipient

다음은 집계 MAC 프로토콜 데이터 유닛을 분석하기 위한 Omnunipeek 캡처의 예입니다.

|--|

|                   |                                                     | •                        |                     |                          |     |         |          |           |     |               |                |                   |
|-------------------|-----------------------------------------------------|--------------------------|---------------------|--------------------------|-----|---------|----------|-----------|-----|---------------|----------------|-------------------|
| 💯 OaniPeck - [AMP | OuraPeek - (AMPDUSebup apo)                         |                          |                     |                          |     |         |          |           |     |               |                |                   |
| 🔮 Ele - Ecc - New | 을 Ele Est New Secure Seng Monitor Lok Ministry Heta |                          |                     |                          |     |         |          |           |     |               |                |                   |
| 🔄 - 🥴 - 🖬 🌫       |                                                     |                          |                     |                          |     |         |          |           |     |               |                |                   |
| - <del>7</del> -  |                                                     |                          |                     |                          |     |         |          |           |     |               |                | ۵                 |
| L Laptore 🔺       | $\sim \Rightarrow$                                  | 🗄 💽 📧 🚳 😵 🗄              | 16 🗟 16 🖉 🖗 🖉 .     |                          |     |         |          |           |     |               |                |                   |
| 100000            | Rendet                                              | Source                   | Destination         | 0.000                    | Пар | Channel | - I gnal | Deta Rate | 200 | Relative Time | Protocol       | Summery           |
| - 100 T           | 1                                                   | 10:17:17:A6:4C:90        | F000:12:28:10:F0:55 | E 00: 17: DF: A6: 40: 91 | 78  |         | 1005     | 130.0     | 37  | 0.000003      | 502.11 Action  | PT                |
| - depert          | 2                                                   | #0+28+29+20+25+68        | BOLDENDPRASC40000   |                          |     | 5       | 100%     | 36.0      | 14  | 0.000004      | 500.11 A08     | PU=               |
| 14                | 3                                                   | 🕎 TO: 10: TO: 10: FO: 55 | 1001:13:0F:A6:40:30 | 📑 00: 17: DF: A6: 40: 91 |     | ¢.      | 1004     | 26.0      | .17 | 0.000003      | 308, 11 Action | FD,28+-026        |
| Generation al     | 4                                                   | 05:17:DF:R6:40:99        | B00:12:E0:10:F0:55  |                          | 1.0 | 5       | 1008     | 36.0      | 14  | 0.000013      | 502.11 Ack     | FC                |
|                   | 4                                                   |                          |                     |                          | 100 | 100     |          |           | 1   | 120.120.1     | ALC: NO.       | LINE AND ADD A    |
|                   |                                                     |                          |                     |                          |     |         |          |           |     |               | Postein 6      | Duration: JHIH 01 |
| Done              |                                                     |                          |                     |                          |     |         |          |           |     |               |                | M9 Kora           |

- ADDBA 블록 승인 추가
- ADDBA Request(ADDBA 요청) 식별자, 블록 ACK 정책, 버퍼 크기 등을 포함합니다.
- ADDBA Response(ADDBA 응답) 정책 및 버퍼 크기를 변경할 수 있습니다.

• ADDBA 요청

• AP1250은 시간 초과가 없음을 나타내기 위해 0을 사용합니다.

| 🞾 OmniPeek - [AMPDUSetup.apc -        | :ket #1]           |                                | _ D ×                        |
|---------------------------------------|--------------------|--------------------------------|------------------------------|
| 📄 File Edit View Capture Send M       | itor <u>T</u> ools | <u>W</u> indow <u>H</u> elp    | _ 8 ×                        |
| 🖸 • 📁 • 🗧 🗞 🗟 🗑 🗟 🔺                   | 1 🎄 🖇              | 9720EE\$ *                     | 1 0 6                        |
| - 🗢 🚉 🔤 号 👒 🕏                         | 🧭 🕵                |                                |                              |
| Packet: 1 🚺 🕋 -                       |                    |                                |                              |
| a 802.11 MAC Header                   |                    |                                |                              |
| Version:                              |                    |                                |                              |
| Type:                                 | 00 Manag           | ement                          |                              |
|                                       | 1101 <u>Man</u>    | agement Action                 |                              |
| □ 👕 Frame Control Flags:              | 00000000           |                                |                              |
| · · · · · · · · · · · · · · · · ·     | 0                  | Non-strict order               |                              |
|                                       | . 0                | Non-Protected Frame            |                              |
|                                       |                    | No More Data                   |                              |
| 🞯                                     | 0                  | Power Management - active m    | lode                         |
| 🞯                                     | 0                  | This is not a Re-Transmissi    | ion 📀                        |
| 🞯                                     |                    | Last or Unfragmented Frame     |                              |
| 🐨                                     |                    | 0. Not an Exit from the Distri | ibution System               |
| 🞯                                     |                    | .0 Not to the Distribution Sys | stem 🗧                       |
|                                       | 0 Micros           | econds                         |                              |
| Destination:                          | 0:13:E8:11         | D:F0:55                        |                              |
| Source:                               | 0:17:DF:A          | 6:4C:90                        |                              |
| BSSID:                                | 0:17:DF:A          | 6:4C:90                        |                              |
| Seq Number:                           | 64                 |                                |                              |
| 🔄 🕤 Frag Number:                      |                    |                                |                              |
| BO2.11 Management - Acti              |                    |                                |                              |
| Gategory Code:                        | Block A            | ck                             |                              |
| G Action Code:                        | ADDBA R            | equest                         |                              |
| Jialog Token:                         |                    |                                |                              |
| BlockAck Param Set:                   | 000100000          | 0000010                        |                              |
|                                       |                    | Buffer Size:64                 |                              |
| a a a a a a a a a a a a a a a a a a a | •••••              |                                | and the plant lat            |
|                                       |                    | A NEDU Not Downite             | Mediate Block Ack            |
| A PlackAck Timeout Valu               | 0 THe              | A-MSDC: NOT PERMIT             | :ea                          |
|                                       | u ros              | 00001001010000                 |                              |
| a starting sequence                   | ACTO1: 300         | Starting Seg Number            | . 27                         |
|                                       |                    | 0000 Frament Number: 0         |                              |
| FCS - Frame Check Semier              |                    |                                |                              |
| PCS:                                  | x36E63FB9          |                                | -                            |
| 0000: D0 00 28 00 00 13 E8 11         | 0 55 00 1          | 7 DF A6 4C 90 00 17 DF A6 4C   |                              |
| 0021: 90 40 3C 03 00 01 02 10         | 0 00 50 0          | 2 36 E6 3F B9                  | .@ <p.6.?.< th=""></p.6.?.<> |
|                                       |                    |                                |                              |
|                                       |                    |                                |                              |
| For Help, press F1                    |                    |                                | III) None                    |

A-MPDU 설정

• ADDBA 응답

• 수신자는 블록 ACK 계약이 성공적으로 설정되었음을 표시해야 합니다.

| 💯 OmniPeek - [AMPDUSetup.apc -                                         | Packet #3]                                                | - D × |
|------------------------------------------------------------------------|-----------------------------------------------------------|-------|
| 📄 <u>File E</u> dit <u>V</u> iew <u>C</u> apture Sen <u>d</u> <u>N</u> | <u>1</u> onitor <u>T</u> ools <u>W</u> indow <u>H</u> elp | _ 8 × |
| 🖸 - 📁 - 🗦 🛸 🖻 🖻 🛋                                                      | 1 🙆 🚳 🕸 T 2 🗢 🖬 💱 🗢 🔝 🖓 🔂                                 |       |
| 🗢 🔿 🖹 🛛 🖂 🔍 🗇 🍮 🕯                                                      | 🗟  🔗 🛸                                                    |       |
| Packet: 3 🚺 🕋 -                                                        |                                                           |       |
| - 50 990 11 MAC Monday                                                 |                                                           |       |
| - Version:                                                             | 0                                                         | ~     |
| Type:                                                                  | \$00 Management                                           |       |
| Subtype:                                                               | \$1101 Management Action                                  |       |
| Frame Control Flags:                                                   | *0000000                                                  |       |
|                                                                        | 0 Non-strict order                                        |       |
|                                                                        | .0 Non-Protected Frame                                    |       |
|                                                                        | 0 No More Data                                            |       |
|                                                                        | 0 Power Management - active mode                          |       |
|                                                                        | 0 This is not a Re-Transmission                           |       |
| (g)                                                                    | 0 Last or Unfragmented Frame                              |       |
|                                                                        | 0. Not an Exit from the Distribution System               | ja.   |
|                                                                        | 0 Not to the Distribution System                          |       |
|                                                                        | 40 Microseconds                                           |       |
| Destination:                                                           | 00:17:DF:A6:4C:90                                         |       |
| Source:                                                                | 00:13:E8:1D:F0:55                                         |       |
| BSSID:                                                                 | 00:17:DF:A6:4C:90                                         |       |
| 💮 Seg Number:                                                          | 876                                                       |       |
| 🕤 Frag Number:                                                         | 0                                                         |       |
| 🚊 🚏 802.11 Management - Acti                                           | ion                                                       |       |
|                                                                        | 3 Block Ack                                               |       |
| Action Code:                                                           | 1 ADDBA Response                                          |       |
|                                                                        | 1                                                         |       |
|                                                                        | 0 Successful                                              |       |
| BlockAck Param Set:                                                    | \$00010000000010                                          |       |
| 🞯                                                                      | Buffer Size:64                                            |       |
| 🞯                                                                      | 0000 TID: 0                                               |       |
|                                                                        | 1. BlockAck Policy: Immediate Block A                     | ck    |
| (9                                                                     | 0 A-MSDU: Not Permitted                                   |       |
| BlockAck Timeout Valu                                                  | e:5000 TUs                                                |       |
| ECS - Frame Check Seguer                                               | <u>uce</u>                                                |       |
| E 🕤 ECS:                                                               | 0x3DD891AF                                                | •     |
| 0000: D0 00 28 00 00 17 DF A6                                          | 6 4C 90 00 13 E8 1D F0 55 00 17 DF A6 4C(                 | JL    |
| 0021: 90 C0 36 03 01 01 00 00                                          | 0 02 10 88 13 3D D8 91 AF6                                |       |
|                                                                        |                                                           |       |
|                                                                        |                                                           |       |
| For Help, press F1                                                     | III) None                                                 | 11.   |

### A-MPDU 데이터 전송

- Block Ack에는 수신된 MPDU를 나타내는 압축된 비트맵이 포함되어 있습니다.
- 블록 ACK 전송에 대한 자세한 내용은 IEEE 802.11n 섹션 9.10.7 "HT-immediate Block Ack Extensions"를 참조하십시오.

| 🔀 OmniPesk - (AMP           | OUD-staAndBinckAck.epc           |                           |                           |      |         |        |           |     |                |            | _ [0] X |
|-----------------------------|----------------------------------|---------------------------|---------------------------|------|---------|--------|-----------|-----|----------------|------------|---------|
| 😩 Eile Edit Mew             | Depluse Send Monitor Look Window | Hep                       |                           |      |         |        |           |     |                |            |         |
| 🔄 - 😃 - 🖬 🌫                 | 🖻 🖹 🗟 🛋 🚳 🏷 😕 🖓                  | * 🕹 🛆 🖬 🕅 🕸 🖞             | 1 0 1                     |      |         |        |           |     |                |            |         |
| ÷ 💎 -                       |                                  |                           |                           |      |         |        |           |     |                |            |         |
| Capture 🔺                   | () 🔿 🗄 🔜 🖬 🕥 🔍 ヤ                 | <b>***</b>                |                           |      |         |        |           |     |                |            |         |
| <ul> <li>Packets</li> </ul> | Padat Samo                       | East nation               | 85310                     | Hegs | Channel | Signal | Data Rate | Spe | Ralative Time  | Protocol   |         |
| C Exect                     | 1 50 00:13:E8:36:19:77           | 00:14:5E:07:7E:A1         | 00:16:01:6F:03:5E         | 1    | 1       | 100%   | 130.0     | 78  | 0.000000       | TCP        |         |
| Hearth                      | 2 📰 00: 13: K6: 36: 19: 77       | 14:5K:57:70:A1            | 100:16:01:5F:03:5E        | *    | 1       | 100%   | 130.0     | 75  | 0.000003       | TEP        |         |
| Bu                          | 3 🐠 00:13:E8:36:19:77            | BD 0D:14:5E:67:7E:A1      | 00:16:01:6F:03:5E         | à.   | 1       | 100%   | 130.0     | 78  | 0.000008       | TCP        |         |
| Application                 | 4 📑 00:13:K6:36:19:72            | 00:14:5K:67:70:A1         | B) 00: 16: 01: 5F: 03: 5E | Α    | 1       | 100%   | 130.0     | 75  | 0.000011       | TOP        |         |
| La Visuals                  | 5 🜉 00:13:E8:36:19:77            | BD0:14:5E:67:7E:A1        | B00:16:01:6F:03:5E        | λ    | 1       | 100%   | 130.0     | 78  | 0.000014       | TCP        |         |
| Base Map                    | 6 📲 00:13:50:36:19:72            | ■00:14:5K:07:7E:A1        | B) 00:16:01:0F:00:5E      | A    | 1       | 100%   | 130.0     | 70  | 0.000017       | TOP        |         |
| Granita                     | 7 📑 00:13:E8:96:19:77            | BD 0D: 14: 5E: 87: 7E: A1 | BD 00:16:01:6F:03:5E      | à.   | 1       | 100%   | 130.0     | 78  | 0.000020       | TCP        |         |
| E Statistics                | 0 🕎 00:16:01:07:03:55            | B00:13:E0:36:19:77        |                           | 1 C  | 1       | 100%   | 20.0      | 33  | 0.000023       | 002.11 08  |         |
| Birther T                   |                                  |                           |                           |      |         |        |           |     |                |            |         |
| · ·                         | ×                                |                           |                           |      |         |        |           |     | A. A. A. A. A. | A          | 0 C F   |
|                             |                                  |                           |                           |      |         |        |           |     | Packetz 8      | Duration 0 | 00.00   |
| Done                        |                                  |                           |                           |      |         |        |           |     |                | Bý None    |         |
| Bone                        | *                                |                           |                           |      |         |        |           |     | Packets 8      | Duration 0 | .00.00  |

# <u>신호에서 광고되는 기능</u>

| 🚏 HT Capability Info    |                                                             |
|-------------------------|-------------------------------------------------------------|
|                         | 45 HT Capability Info                                       |
| 🍘 Length:               | 26                                                          |
| 😑 👕 HT Capability Info: | %0001100001101110                                           |
| 🞯                       | 0 L-SIG TXOP Protection Support: Not Supported              |
| 🗊                       | .0 AP allows use of 40MHz Transmissions In Neighboring BSSs |
| 🜍                       | 0 Device/BSS does Not Support use of PSMP                   |
| 🞯                       | 1 BSS does Allow use of DSSS/CCK Rates 040MHz               |
| 🐨                       | 1 Maximal A-MSDU size: 7935 bytes                           |
| · · · · 😚               | 0 Does Not Support HT-Delayed BlockAck Operation            |
| 🞯                       | 00 No Rx STBC Support                                       |
| 🞯                       | 0 Transmitter does Not Support Tx STBC                      |
| ··· 🚱                   |                                                             |
| 🗊                       |                                                             |
| 🞯                       |                                                             |
| 🗊                       |                                                             |
| 🕲                       | 1. Both 20MHz and 40MHz Operation is Supported              |
| 1 🗊                     |                                                             |
| T A-MPDU Parameters:    | \$00011011                                                  |
| 🕥                       | xxx Reserved                                                |
| 🚱                       | 110 Minimum MPDU Start Spacing: 8 usec                      |
| i 🕥                     | 11 Maximum Rx A-MPDU Size: 64K                              |
| Supported MCS Set       |                                                             |
| One Spatial Stream      | m: %1111111                                                 |
| MCS Index 0 Su          | pported - BPSK. Coding Rate: 1/2                            |
|                         | pported - QPSK. Coding Rate: 1/2                            |
|                         | pported - QPSK. Coding Rate: 3/4                            |
| MCS Index 3 Su          | pported - 16 QAM. Coding Rate: 1/2                          |
|                         | pported - 16 QAM. Coding Rate: 3/4                          |
|                         | pported - 64 QAM. Coding Rate: 2/3                          |
| MCS Index 6 Suj         | pported - 64 QAM. Coding Kate: 3/4                          |
| MCS Index 7 Su          | pported - 64 QAM. Coding Kate: 5/6                          |
| - I TWO Spatial Stream  | ns: «Ullill                                                 |
| MCS Index 8 Su          | pported - Brsk. Coding Rate: 1/2                            |
| MCS Index 9 Su          | pportea - grsk. Coding Rate: 1/2                            |
| MCS Index 10 S          | upported - QPSK. Coding Rate: 374                           |
| MUS Index II S          | apported - 16 QAM. Coding Rate: 1/2                         |
| MCS Index 12 S          | upported - 16 QAM. Coding Rate: 3/4                         |
| MCS Index 13 S          | upported - 64 QAM. Coding Zate: 2/3                         |
| MCS Index 14 S          | apported - 64 0MM Coding Rate: 5(6                          |
| By Bitmack hif he       | se supported - of the courty sate: 5/5                      |
| By Ditmak bld ba        | 1. 10000000                                                 |
| Dy Ritmak b24-b3        | 1: \$0000000                                                |
| Dr Bitmark h40 h4       | 2. \$0000000                                                |
| The Distance batters    | F: \$0000000                                                |
| W EX BITMASK D48-D5     | 2: 40000000                                                 |

## 비컨에서 광고되는 기능:

|   | 0   | Rx Bitnask b64-b76:      | \$00000000000                                                                       |
|---|-----|--------------------------|-------------------------------------------------------------------------------------|
|   | ۲   | Reserved:                | \$000                                                                               |
|   | 0   | Highest Supported Rate   | 9:0 Maps                                                                            |
|   | ē   | Reserved:                | \$00000                                                                             |
|   | ã   | Tx Supported MCS Set:    | 30 Not Defined                                                                      |
|   | ě   | Tx and Rx MCS Set:       | 40 Kmma3                                                                            |
|   | ě   | Tx Naximum Number Snat   | tial Streams Summerted: 500 / Smatial Stream                                        |
|   | ž   | Tx Unermal Modulation    | *10 Note Sumperiod                                                                  |
|   | ž   | Reserved:                | \$0000000000000000000000000000000000000                                             |
| - | HT. | Extended Canabilities    |                                                                                     |
| 1 |     | incomen caparities       | Tree Beerved                                                                        |
|   | ž   |                          | 0 Deserve Direction Recorder: Supported                                             |
|   | ž   |                          | AFT Sumart. Superior                                                                |
|   | ž   |                          | 00 W'C Zackazak STI Doca Mat Dearride M'S Zackazak                                  |
| - | 2   |                          | The first man had been been and the been had been been been been been been been bee |
|   | 2   |                          | An Transition Time We Transition                                                    |
|   | 2   |                          | A Transmitter Suprember 200 Departed                                                |
|   |     | Bern Resident Couchd Id. |                                                                                     |
|   | 18  | Beam Forming Capabili    |                                                                                     |
|   |     |                          | xxx Keserved                                                                        |
|   |     |                          | Charge Estration Capability: 1 Space like Stream                                    |
|   | 9   |                          | CS1 Max Number of Kows: 2 Row of CS1                                                |
|   | 9   |                          | 0 0                                                                                 |
|   |     |                          |                                                                                     |
|   | 0   |                          | O 0 CSI Number of BF Antennes: 1 TX Antenne Sounding                                |
|   | 0   |                          | No Grouping)                                                                        |
|   | ۹   |                          | Compressed BF Feedback Katrix: Not Supported                                        |
|   | ۲   |                          | Uncompressed BF Feedback Matrix: Not Supported                                      |
|   | 0   |                          | IXBF CSI Feedback: Not Supported                                                    |
|   | ۲   |                          |                                                                                     |
|   | ۹   |                          | Uncompressed BF Feedback Matrix: Not Supported                                      |
|   | ۲   |                          | Explicit CSI TxBF Capable: Not Supported                                            |
|   | ۲   |                          | Galibration: Not Supported                                                          |
|   | ۹   |                          | Implicit TxBF Capable: Not Supported                                                |
|   | ۲   |                          | Tx NDP Capable: Not Supported                                                       |
|   | ۲   |                          | Not Supported                                                                       |
|   | ۲   |                          |                                                                                     |
|   | ۲   |                          |                                                                                     |
| ÷ | ۲   |                          | O Implicit TxBF Receiving Capable: Not Supported                                    |
| T | λn  | tenna Selection Capabi   | lity (RSEL): \$0000000                                                              |
|   | ۲   |                          | x Reserved                                                                          |
|   | ۲   |                          | .0 Tx Sounding PPDUs Capable: Not Supported                                         |
|   | ۲   |                          | Rx ASEL Capable: Not Supported                                                      |
|   | ۲   |                          | 0 Antenna Indices Feedback Capable: Not Supported                                   |
|   | ۲   |                          | 0 Explicit CSI Feedback: Tx AS Capable: Not Supported                               |
|   | ۲   |                          | 0 Antenna Indices Feedback Based Tx ASEL Capable: Not Supported                     |
|   | ۲   |                          | 0. Re-Explicit CSI Feedback Tx ASEL Capable: Not Supported                          |
|   | -   |                          | a feature distribution devices with community                                       |

비컨에서 광고되는 기능:

```
Blenent ID:
                    61 Additional HT Information
 🕤 Length:
                    22
 Primary Channel:
                    6
😗 PSNP STAs Only:
                    30 Association Requests are Accepted Regardless of PSMP Capability
 . 🗑 RIFS Mode:
                    31 Use of RIFS Permitted
 🗑 STA Channel Width:
                    %1 Use Any Channel Width Enabled Under Supported Channel Width Set
 2nd Channel Offset: 401 Above the Primary Channel
. 🗑
                      XXXXXXXX XXX.... Reserved
   - 🙃
                       .
                       .....0... Transmit Burst Limit: No Limit
  -- 🕲
                       .....1.. Mon-Greenfield STAs: One or more HT STAs are Not Greenfield Capable
   . 🐨
                       HT Info Element 3:
                    ... 📦
                       xxxx.... Reserved
                       ....0.... PCO Phase: Switch To/Continue Use 200Hz Phase
  --- 🗑
                       .....0.. ....... PCO Active: Not Active in the BSS
   - 🗑
  --- 🗑
                       .....0. ...... L-SIG THOP Protection: Not Full Support
  -- 😥
                       .....0 ...... Secondary Beacon: Primary Beacon
                       ..... 0..... Duel CTS Protection: Not Required
   . 🕤
                       0
   . 📦
                       - Basic MCS Set
 🗄 🍞 One Spatial Stream: 🛛 30000000
    ... 🜒 MCS Index 0 Not Supported - BPSK. Coding Rate: 1/2
    -- 😙 MCS Index 1 Not Supported - QPSK. Coding Rate: 1/2
    ... 📵 MCS Index 2 Not Supported - QPSK. Coding Rate: 3/4
     ... 🕲 MCS Index 3 Not Supported - 16 QAM. Coding Rate: 1/2
     📵 MCS Index 4 Not Supported - 16 QAM. Coding Rate: 3/4
     🌒 MCS Index 5 Not Supported - 64 QAM. Coding Rate: 2/3
     MCS Index 6 Not Supported - 64 QAM. Coding Rate: 3/4
    -- 🕲 MCS Index 7 Not Supported - 64 QAM. Coding Rate: 5/6
 📩 🍞 Two Spatial Streams: 300000000
    -- 🎯 MCS Index 8 Not Supported - BPSK. Coding Rate: 1/2
     ... 🕤 MCS Index 9 Not Supported - QPSK. Coding Rate: 1/2
     ... MCS Index 10 Not Supported - QPSK. Coding Rate: 3/4
     ... 🕲 MCS Index 11 Not Supported - 16 QAM. Coding Rate: 1/2
     - 😚 MCS Index 13 Not Supported - 64 QAM. Coding Rate: 2/3
    ... 📵 MCS Index 14 Not Supported - 64 QAM. Coding Rate: 3/4
    -- 🕲 MCS Index 15 Not Supported - 64 GAM. Coding Rate: 5/6
   🞯 Rx Bitnask b16-b23: 🛛 %00000000
   🕲 Rx Bitnask b24-b31: 👘 \00000000
   🝘 Rx Bitnask b32-b39:
                       $00000000
   Rx Bitnask b40-b47: \00000000
```

A-MPDU에 대한 블록 ACK 설정 추가와 유사한 연결:

| 194 | B) 00:13:E8:1D:F0:55     | B00:17:DF:A6:4C:90   | 802.11 Ack       |                        |    | 100% | 6.0   | 14  |
|-----|--------------------------|----------------------|------------------|------------------------|----|------|-------|-----|
| 195 | EE 00:17:DF:A6:4C:90     | Elethernet Broadcast | 802.11 Beacon    | m 00:17:DF:A6:4C:90    | *  | 100% | 6.0   | 204 |
| 196 | EP 00:13:28:10:F0:55     | 🕎 Ethernet Broadcast | 802.11 Probe Reg | Ethernet Broadcast     | ×  | 100% | 1.0   | 81  |
| 197 | FP 00:17:DF:A6:4C:90     | P2 00:13:E8:1D:F0:55 | 802.11 Probe Rsp | mp 00:17:DF:A6:4C:90   | *+ | 100% | 6.0   | 204 |
| 198 | 00:13:E8:1D:F0:55        | 00:17:DF:A6:4C:90    | 802.11 Ack       |                        | #  | 100% | 6.0   | 14  |
| 199 | III 00:13:CE:89:DC:A2    | Ethernet Broadcast   | 802.11 Probe Req | Ethernet Broadcast     |    | 100% | 1.0   | 87  |
| 200 | 00:13:E8:36:19:77        | Ethernet Broadcast   | 802.11 Probe Req | Ethernet Broadcast     | *  | 100% | 1.0   | 81  |
| 201 | B0:17:DF:A6:4C:90        | 00:13:E8:36:19:77    | 802.11 Probe Rsp | B00:17:DF:A6:4C:90     | *+ | 100% | 6.0   | 204 |
| 202 | Image: 00:13:E8:36:19:77 | B00:17:DF:A6:4C:90   | 802.11 Ack       |                        | 9  | 100% | 6.0   | 14  |
| 203 | 00:13:E8:36:19:77        | Ethernet Broadcast   | 802.11 Probe Req | Ethernet Broadcast     | *  | 100% | 1.0   | 74  |
| 204 | D0:13:E8:36:19:77        | Ethernet Broadcast   | 802.11 Probe Req | Ethernet Broadcast     | *  | 100% | 1.0   | 81  |
| 205 | B0:17:DF:A6:4C:90        | 00:13:E8:36:19:77    | 802.11 Probe Rsp | ID: 17: DF: A6: 4C: 90 | *+ | 100% | 6.0   | 204 |
| 206 | 00:13:E8:36:19:77        | B00:17:DF:A6:4C:90   | 802.11 Ack       |                        | #  | 100% | 6.0   | 14  |
| 207 | 00:13:CE:89:DC:A2        | Ethernet Broadcast   | 802.11 Probe Req | Ethernet Broadcast     |    | 52%  | 1.0   | 55  |
| 208 | BO:13:CE:89:DC:A2        | Ethernet Broadcast   | 802.11 Probe Req | Ethernet Broadcast     | *  | 97\$ | 1.0   | 55  |
| 209 | B) 00:13:CE:89:DC:A2     | Ethernet Broadcast   | 802.11 Probe Req | Ethernet Broadcast     | *  | 100% | 1.0   | 87  |
| 210 | 00:13:CE:89:DC:A2        | Ethernet Broadcast   | 802.11 Probe Reg | Ethernet Broadcast     |    | 100% | 1.0   | 55  |
| 211 | 00:17:DF:A6:4C:90        | Ethernet Broadcast   | 802.11 Beacon    | 00:17:DF:A6:4C:90      | *  | 100% | 6.0   | 204 |
| 212 | 00:13:CE:89:DC:A2        | Ethernet Broadcast   | 802.11 Probe Req | Ethernet Broadcast     | ×  | 95%  | 1.0   | 55  |
| 213 | 00:13:CE:89:DC:A2        | Ethernet Broadcast   | 802.11 Probe Req | Ethernet Broadcast     |    | 100% | 1.0   | 87  |
| 214 | 00:13:CE:89:DC:A2        | Ethernet Broadcast   | 802.11 Probe Req | Ethernet Broadcast     | *  | 100% | 1.0   | 55  |
| 215 | EP 00:13:E8:10:F0:55     | R 00:17:DF:A6:4C:90  | 802.11 Auth      | 1 00:17:DF:A6:4C:90    | *  | 100% | 36.0  | 34  |
| 216 | FP 00:17:DF:A6:4C:90     | R. 00:13:E8:1D:F0:55 | 802.11 Ack       |                        | ÿ  | 100% | 36.0  | 14  |
| 217 | E 00:17:DF:A6:4C:90      | E 00:13:E8:1D:F0:55  | 802.11 Auth      | E 00:17:DF:A6:4C:90    | ×  | 100% | 36.0  | 34  |
| 218 | FP 00:13:E8:1D:F0:55     | F 00:17:DF:A6:4C:90  | 802.11 Ack       |                        | ÿ  | 100% | 36.0  | 14  |
| 219 | FP 00:13:E8:1D:F0:55     | 100:17:DF:A6:4C:90   | 802.11 Assoc Reg | E 00:17:DF:A6:4C:90    | *  | 100% | 36.0  | 134 |
| 220 | E 00:17:DF:A6:4C:90      | FR 00:13:E8:1D:F0:55 | 802.11 Ack       |                        | ¥  | 100% | 36.0  | 14  |
| 221 | FF 00:17:DF:A6:4C:90     | F 00:13:E8:1D:F0:55  | 802.11 Assoc Rsp | 00:17:DF:A6:4C:90      |    | 100% | 130.0 | 180 |
| 222 | 00:13:E8:1D:F0:55        | B00:17:DF:A6:4C:90   | 802.11 Åck       |                        | #  | 100% | 36.0  | 14  |
| 223 | 3 192.168.170.89         | 3224.0.0.1           | IGMP             | B) 00:17:DF:A6:4C:90   |    | 100% | 130.0 | 84  |
| 224 | 🕎 00:13:E8:1D:F0:55      | BO:17:DF:A6:4C:90    | 802.11 Ack       |                        | ¥  | 100% | 36.0  | 14  |
| 225 | 3 192.168.170.89         | 3224.0.0.1           | IGMP             | B) 00:17:DF:A6:4C:90   | +  | 100% | 130.0 | 84  |
| 226 | III 00:13:E8:1D:F0:55    | 00:17:DF:A6:4C:90    | 802.11 Ack       |                        |    | 100% | 36.0  | 14  |
| 227 | B) 00:17:DF:A6:4C:90     | B 00:13:E8:1D:F0:55  | WLCCP            | B) 00:17:DF:A6:4C:90   |    | 100% | 130.0 | 92  |
| 228 | 00:13:E8:1D:F0:55        | 00:17:DF:A6:4C:90    | 802.11 Ack       |                        | ¥. | 100% | 36.0  | 14  |
| 229 | FP 00:17:DF:A6:4C:90     | F2 00:13:E8:1D:F0:55 | 802.11 Action    | E 00:17:DF:A6:4C:90    | *  | 100% | 130.0 | 37  |
| 230 | 00:13:E8:1D:F0:55        | B00:17:DF:A6:4C:90   | 802.11 Ack       |                        | ¥  | 100% | 36.0  | 14  |
| 231 | FP 00:13:E8:1D:F0:55     | FR.00:17:DF:A6:4C:90 | 802.11 Action    | E 00:17:DF:A6:4C:90    | *  | 100% | 36.0  | 37  |
| 232 | 00:17:DF:A6:4C:90        | BO:13:E8:1D:F0:55    | 802.11 Ack       |                        | ¥  | 100% | 36.0  | 14  |
|     |                          |                      |                  |                        |    |      |       |     |

# Verifying A-MPDU is enabled on the controller

| in the second second second |                                                                                                    |                                |
|-----------------------------|----------------------------------------------------------------------------------------------------|--------------------------------|
| a st capaciticy into        | A DE ANNO 1997 AND AND AND                                                                                                    |                                |
| Element ID:                 | as an capability hare [01]                                                                                                    |                                |
| - W Length:                 | 26 [04]                                                                                                    |                                |
| T HT Capability Info:       | 4000110000110110 (05-06)                                                                                                    |                                |
| - 9                         | 0 E-SIG TADP Protection Support: Not Supported                                                                                                    |                                |
|                             | .0 30 allows use of 4090s Transmissions In Heighboring SDSs                                                                                                    |                                |
|                             | Device/855 does Not Support use of 2502                                                                                                    |                                |
|                             |                                                                                                    |                                |
|                             |                                                                                                    |                                |
|                             | 8 Does Not Support MT-Delayed BlockAck Operation                                                                                                    |                                |
|                             |                                                                                                    |                                |
|                             | A Transmitter does Not Support Ty SIDC                                                                                                    |                                |
|                             |                                                                                                    |                                |
|                             |                                                                                                    |                                |
|                             |                                                                                                    |                                |
|                             |                                                                                                    |                                |
|                             | 1. Both 1000s and 4000s Constitut is Constant                                                                                                    |                                |
|                             | A 150° ordine cambilities for formertad                                                                                                    |                                |
| The second burners are      | And the second second s | A-MPDU enabled and seen in the |
| a s anno racasters          | November (07)                                                                                                    | + baacon                       |
|                             | KER Beserver [07 Hark Octo]                                                                                                    | Deacon                         |
|                             |                                                                                                    |                                |
|                             |                                                                                                    |                                |
| T Supported BCS Set.        |                                                                                                    |                                |

Above is a beacon frame from an SSID enabled for n rates

#### 

- interface Dot11Radio1
- Radio AIR-RM1252A, Base Address 00119ea6.8520, BBlock version 0.00, Software version 2.10.20
- Serial number: FOC1212405A
- Number of supported simultaneous BSSID on Dot11Radio1: 16
- Carrier Set: Americas (OFDM) (US) (-A)
- Uniform Spreading Required: Yes
- Configured Frequency: 5180 MHz Channel 36 40MHz, extended above
- Compared Prequency: 5159 MHz Channel 36 40MHz, extended above Allowed Frequencies: 5180(36) 5200(40) 5220(44) 5240(48) \*5260(52) \*5280(56) \*5300(60) \*5320(64) \*5500(100) \*5520(104) \*5540(108) \*5560(112) \*5590(116) \*5660(132) \*5680(136) \*5700(140) 5745(148) 5765(153) 5785(157) 5805(161) 5825(165) \* = May only be selected by Dynamic Frequency Selection (DFS) Listen Frequencies: 5180(36) 5200(40) 5220(44) 5240(48) 5260(52) 5280(56) 5300(60) 5320(64) 5500(100) 5520(104) 5540(108) 5560 (112) 5580(116) 5660(132) 5680(136) 5700(140) 5745(149) 5765(153) 5785(157) 5805(161) 5825(165) Beacon Flags: 0, Interface Flags 20105; Beacons are enabled; Probes are enabled Compared Brance Methods Methods and the second Brance Methods and Brance Methods Methods

- Configured Power: 14 dBm (level 1)
- Active power levels by rate
- 6.0 to 54.0 , 14 dBm
- 6.0-bf to 54.0-b, 8 dBm, changed due to regulatory maximum m0. to m15.-4, 11 dBm, changed due to regulatory maximum
- OffChnl Power: 14, Rate 6.0
- Allowed Power Levels: -1 2 5 8 11 14 --More--
- --More--Allowed Client Power Levels: 2 5 8 11 14
- Receive Antennas : right-a left-b middle-c
- Transmit Antennas : right-a left-b, ofdm single
- Antenna: external, Gain: Allowed 11, Reported 0, Configured 0, In Use 11
- Active Rates: basic-6.0 9.0 basic-12.0 18.0 basic-24.0 36.0 48.0 54.0
- Current Rates: basic-6.0 9.0 basic-12.0 18.0 basic-24.0 36.0 48.0 54.0
- Allowed Rates: 6.0 9.0 12.0 18.0 24.0 36.0 48.0 54.0
- All Rates: 6.0 9.0 12.0 18.0 24.0 36.0 48.0 54.0 m0. m1. m2. m3. m4. m5. m6. m7. m8. m9. m10. m11. m12. m13. m14. m15.
- Default Rates: basic-6.0 9.0 basic-12.0 18.0 basic-24.0 36.0 48.0 54.0 m0. m1. m2. m3. m4. m5. m6. m7. m8. m9. m10. m11. m12. m13. m14. m15.
- Best Range Rates: basic-6.0 9.0 12.0 18.0 24.0 36.0 48.0 54.0 m0. m1. m2. m3. m4. m5. m6. m7. m8. m9. m10. m11. m12. m13. m14. m15.
- Best Throughput Rates: basic-6.0 basic-9.0 basic-12.0 basic-18.0 basic-24.0 basic-36.0 basic-48.0 basic-54.0 m0. m1. m2. m3. m4. m5. m6. m7. m8. m9. m10. m11. m12. m13. m14. m15.

# MCS Rates on 802.11n beacon

| Contract and a second to be able to be able  |
|----------------------------------------------------------------------------------------------------|
|                                                                                                    |
|                                                                                                    |
| · · · · · · · · · · · · · · · · · · ·                                                                                                    |
| in A. a state of a support of the support of the su |
| Example and a second second se |
|                                                                                                    |
| The second second second second second second second second                                                                                                    |
| a T Dependent Mill Set                                                                                                    |
| in T the Spation Phonese Taxanana (11)                                                                                                    |
| - Will Dates 4 Papersted - ANNL Contrar Beter L/D                                                                                                    |
| - · Wit links I happened - phil. Collar links Art                                                                                                    |
| - Bit Dates / Departed - USE, Colleg Beles Ave                                                                                                    |
| - · · · · · · · · · · · · · · · · · · ·                                                                                                    |
| - The second state of the second state of the  |
| - Still Dollar i Dagastited - 66 (200, Colling Rate: 2/7                                                                                                    |
| . · · · · · · · · · · · · · · · · · · ·                                                                                                    |
|                                                                                                    |
| a T he lasted House Allocation (11)                                                                                                    |
| - · · · · · · · · · · · · · · · · · · ·                                                                                                    |
| - · · · · · · · · · · · · · · · · · · ·                                                                                                    |
| • With Dasher 2.4 Regenerated + QMML Conting Refer Arts                                                                                                    |
| - The second second and the second second se |
| - · · · · · · · · · · · · · · · · · · ·                                                                                                    |
|                                                                                                    |
| - · · · · · · · · · · · · · · · · · · ·                                                                                                    |
| Still Dates 10 Augustind - 68 108. Colling Jahrs 1/4                                                                                                    |
| - Bo BUILDING BUILDING TO                                                                                                    |
| - B Re Billeanh 200-612: 40000000 1111                                                                                                    |
| - P By By handle hit have a subsection (12).                                                                                                    |
| - Br Billeash 148-141: ADDIMIDD [11]                                                                                                    |
| Bar Burlagah 168 brits - KOODDOOD (14)                                                                                                    |
| - * Ba Britandi 154-141. 10000000 [11]                                                                                                    |
| Be Billerich 144-1/10 Househouseman (200-17 Baum California)                                                                                                    |
| - • Branz mit: • • • • • • • • • • • • • • • • • • •                                                                                                    |
| - Bighter Supported Baters How (19-33 Back Collect)                                                                                                    |
| - • Brant vid. • • • • • • • • • • • • • • • • • • •                                                                                                    |
| - The Suggestion MIS Sets the form during spin them subi-                                                                                                    |
| - The and the MCD Bells - No Expert 1100 Back -to-M11                                                                                                    |
| . In Process Party Institute Concess Connected Add. J. Section (1998) Role (1999)                                                                                                    |

# Supported MCS rates

| _   |                                                                                                    |     |
|-----|----------------------------------------------------------------------------------------------------|-----|
|     | OmniPeek _ =                                                                                                    | ж   |
| 6 B | Idt Verw Capture Send Monitor Tools Window Help Wild Packada Capture Send Monitor Tools Window Help                                                                                                    | ek. |
|     |                                                                                                    |     |
| -   | Rat Page 002.11a.pkt 000.130,4094.pkt 000.11a.pkt - Packet #57 000.11m_40994.pkt - Packet #100 ×                                                                                                    | х.  |
| -   |                                                                                                    |     |
| 8.7 | SSD Bird Afen State SSD-Vi                                                                                                    | -   |
| * 7 | andrean 19-1: Satasa Lemand Rate-5.0 Maps Rate-5.0 Maps Rate-52.0 Maps Rate-10.0 Maps Rate-54.0 Maps Rate-54.0 Maps Rate-56.0 Maps                                                                                                    | г   |
| * T | The DeS Tit: Least FTH Counted FTH Fertude; Sting Control+1000000 Part Virt Bag-0000                                                                                                    |     |
| 13  | Constry Dev Country Level & Country Country Country Country (Developed and Section Country Country Cou | ٩.  |
| 14  | With Brill (Diff Level Muttin Grant & Changel Millington (0) 1 Prola Menories Capacity (2007                                                                                                    | h   |
| 11  | Convert Di 40 27 Canability 2ndo 1821                                                                                                    |     |
|     | • Length: 26 (04)                                                                                                    |     |
| 1.4 |                                                                                                    |     |
|     | - 1 * 1. 2000 Parameters-100012011                                                                                                    |     |
|     | T Supported MIS Set                                                                                                    |     |
|     | G The Spatial Stream + 1111111 (***)                                                                                                    |     |
|     | We cannot a supported - state. Contry where 1/2                                                                                                    |     |
|     | Ref Dates 2 Supporter - 0027, Colling Barty 3/4                                                                                                    |     |
|     | Will Index 3 Supported - 16 GMM, Coding Rate: 1/1                                                                                                    |     |
|     | - Will Index 4 Supported - 14 GMK, Coding Reter 1/4                                                                                                    |     |
|     | - 🗣 MCF Index 6 Supported - 66 QBM. Coding Ante: 2/9                                                                                                    |     |
|     | - • MCF Index 6 Supported - 46 QMK, Coding Actor 3/4                                                                                                    |     |
|     | La ACE Jonda 7 Supported - 42 QMA, Coding Arter 5/4                                                                                                    |     |
|     | We special intervent transmission (17)                                                                                                    |     |
|     | REL Dates 9 Supported - OVE, Collar Late L/I                                                                                                    |     |
|     | WET Index 10 Supported - OFER, Colling Rate: 3/4                                                                                                    |     |
|     | - 🖉 MCF Index 12 Supported - 14 GAM. Collar Aste: 1/2                                                                                                    |     |
|     | With Index 12 Supported - 14 GAM. Coding Bates 3/4                                                                                                    |     |
|     | - REF Index 13 Deported - 64 UAR. Colling Jates 2/7                                                                                                    |     |
|     | <ul> <li>We assure as appointed = or gave concept parts of a</li></ul>                                                                                                    |     |
|     | Bit Bitmark bit should be separate to be a second bit bit bit bit bit bit bit bit bit bit                                                                                                    | ۳   |
|     | - R Bitmack b19-0101 V00000000 [11]                                                                                                    |     |
|     | - Bx Eltrank b17-b19 40000000 2103                                                                                                    |     |
|     | - 9 Rx 811yuark 548 5431 90000000 (103                                                                                                    |     |
|     | - Sx Eltman b48 0151 V000000 (14)                                                                                                    |     |
|     | - The Billmank bill bill 19 00000000 (2013)                                                                                                    |     |
|     | - • • • • • • • • • • • • • • • • • • •                                                                                                    |     |
|     | • Nuclear Transition Robert Rose (201701)                                                                                                    |     |
|     | 9 Reserved) 940000 (17 Ball 0217)                                                                                                    |     |
|     | The Supported MCS Set: VB. Dot Decision 2100 Basis (2001)                                                                                                    | *   |

# 802.11a with N rates Enabled

| p OmniPeek                                                                                                    | . * ×                                                                                                    |
|----------------------------------------------------------------------------------------------------|----------------------------------------------------------------------------------------------------|
| F His Edit. View Cupture Send Monitor Tools Hindow Help                                                                                                    | WildPachels OmniPeek                                                                                                    |
| · 24 · 14 · 14 · 14 · 14 · 14 · 14 · 14                                                                                                    |                                                                                                    |
| File Fige 002.11a.jkt 002.124_00444.jkt. 002.11a.jktParket #17 002.11a.jkt-Parket #110 ×                                                                                                    |                                                                                                    |
| ** N N N N N N N N N N N N N N N N N N                                                                                                    |                                                                                                    |
| Fachet Inde Fachet Raderräll Fingerörkönnnen (1997)                                                                                                    | 6 -7 Align Chairelds \$210 Mile                                                                                                    |
| T (2-1) 48.11 KK: Node: Textion-0 Type-500 Anappend Subtype-51000 Joscon Parallan-0 Kicknessonic Parallan-FFIFFIFFIFFIFFIFFIFFIFFIFFIFFIFFIFFIFFI                                                                                                    | E-ROARD BE WANTE-OOU LTINE ROAD                                                                                                    |
| In a second second seco |                                                                                                    |
| - Brauss Internal ( MA (N-10)                                                                                                    |                                                                                                    |
| * T Capability Tain-1000000000000000000000000000000000000                                                                                                    |                                                                                                    |
| * T SID Det 1120 Land SID-N                                                                                                    |                                                                                                    |
| T Sales Del Inter Level Raised, 0 Kpc Ralest, 0 Kpc Rales21, 0 Kpc Rales24, 0 Kpc Rales24, 0 Kpc Rales34, 0 Kpc Rales34, 0 Kpc Rales34, 0 Kpc                                                                                                    |                                                                                                    |
| a T the B-3 DM Loss-4 BTH Forst-0 BTH Forst-0 Bitter Complexity - Proceeding For The They for the Section Complexity Complexity of Complexity Complexity Complexit    | and these lines in the second second s |
| 2 Control with the stand of the stand of     | The first the proper considering a proper-                                                                                                    |
| T II Canadiaty Info                                                                                                    | earon frame including                                                                                                    |
| Compatible 45 AT Capability Date [80]                                                                                                    | MODUL and MCS rates                                                                                                    |
| - • Length: 86 (14)                                                                                                    | WP DU and MGa rales                                                                                                    |
| a T M (apphiling Tabe-600110000131100                                                                                                    | pported                                                                                                    |
| a T & STOR Terrent Converting - VOCUMENT<br>The The State of the State of the State | A DATE AND ADDRESS OF A DATE OF                                                                                                    |
| THE Except Control of the State Stat |                                                                                                    |
| The Beam Forming Capability (TallF)                                                                                                    |                                                                                                    |
| * T Astemas Selection Capability (BEE)-40000000                                                                                                    |                                                                                                    |
| - T his of Index Book Add of Index General Primary Channel-40                                                                                                    |                                                                                                    |
| T B-10 Let March 000000000                                                                                                    |                                                                                                    |
| a T the second set is the second with the second of the second set is a second set is a sec    |                                                                                                    |
| T Version Investigation In-Cold Version States (199-10-40-10 Version-1 OX Version-1                                                                                                    |                                                                                                    |
| a " Vender Spreiffe 20-021 Vender Specific Leard 600-00-06 Balar(2 Spins)                                                                                                    |                                                                                                    |
| w W wenter spectate ID-011 Ventor System (D-00-40-66 Deta-(1 bytes)                                                                                                    |                                                                                                    |
| T FIS - Frame Check Segment                                                                                                    |                                                                                                    |
| - CEI CEIDERE CLIMETER                                                                                                    |                                                                                                    |

# 802.11A Beacon frame

| He Edt. New Capture Send Monitor Tools Window Help MildPackets Ome                                                                                                    | Peek   |
|----------------------------------------------------------------------------------------------------|--------|
| 2-0-02 RERE 44 ST20001 * 2003                                                                                                    |        |
| 1 Stat Rope 802.11a.pht 802.11a.4044.pht 802.11a.pht - Padet #57 x 802.11a4044.pht - Robet #110                                                                                                    | -9     |
|                                                                                                    |        |
| 🗑 🍸 🛛 Recket Tailo – Packet Baber-57 Flags-Ind0000000 Status-Ind0000000 Status - Indox Length-150 Tlaestag-17/25/22. MM89000 N2/23/2000 Deta Sate-12 6 . 0 – Maye Chao-36 5100                                                                                                    | Miz (  |
| 🛊 🎢 (0-23) 🔰 602.12 KK Keeler Version-O Type+000 Xatapaset Subtype+11000 Jeacon Duration-O Riccoreccols Destination-FD:FD:FD:FD:FD:FD:FD:FD:FD:KEE K KK KEELE-00:244                                                                                                    | Pr BAc |
| G T HIZ 11 Nanagement - Beaces                                                                                                    |        |
| Timestamp: \$1548468 Kinvorecomds [24-11]                                                                                                    |        |
| - Descen Inferend: 100 [22-33]                                                                                                    |        |
| a 1 capacity inter-second                                                                                                    |        |
|                                                                                                    |        |
| a 1 Marco are accessioned balance and balance and balance and balance are appressively approximately and balance and balance and balanc    |        |
| 3. The set of the set of the s    | St and |
| T Con Built (String and Control Control Contro |        |
| T D-10 Lead Vale-Subschrödenstro                                                                                                    |        |
| T um Ib-021 WW Leads 400-08-58-52 001 fgge-2 001 fabryes 1 Annual - Element Menimel                                                                                                    |        |
| a T Weeke Specific D-221 Venter Specific Least 00-40-46 Mater(3 Sytes)                                                                                                    |        |
| T Under Specific D-221 Vender Specific Lead 000-00-40-96 Vention-0 000 Vention-0                                                                                                    |        |
| ※ Y tradec Specific ID-221 Worder Specific Leased 000-00-40-96 Outa-(2 bytes)                                                                                                    |        |
| a T Weake Specific De-Cli Vender Specific Least 000-00-40-96 Datas(2 bytes)                                                                                                    |        |
| FT 103 - Frame Clark Separate                                                                                                    |        |
| PEI DESI40002 Calculated                                                                                                    |        |
|                                                                                                    |        |
|                                                                                                    |        |

# <u>관련 정보</u>

• <u>기술 지원 및 문서 - Cisco Systems</u>